# Записная книжка

## Записная книжка компании

Записная книжка компании содержит информацию о вашей компании.

**Важно:** добавление, удаление, редактирование в данном разделе недоступно. Все изменения вносятся через раздел «Номера и отделы» и «Записная книжка клиентов».

Чтобы открыть «Записную книжку компании», выполните следующие действия:

Шаг 1. Выберите в меню раздел «Номера и отделы», затем пункт «Записная книжка компании».

На открывшейся странице вы увидите таблицу, автоматически заполненную из списка «Номера и отделы».

| нтакта |
|--------|
| енты   |
|        |
|        |
| Ø      |
|        |

Таблица содержит следующие поля:

- Номер телефона сотрудника.
- ФИО сотрудника.
- Короткий номер сотрудника.
- Отдел, в котором значится сотрудник.
- Клиенты список клиентов, с которыми связан сотрудник компании.

Для поиска нужного сотрудника воспользуйтесь формой поиска на странице. Поиск возможен по номеру телефона, имени и фамилии владельца номера. Если к номеру сотрудника привязан ABC номер, вы можете посмотреть его, нажав на текст (+ABC) справа от номера.

Ознакомиться со всеми отделами и клиентами сотрудника вы можете, нажав на соответствующую ссылку.

Привязка сотрудник-клиент устанавливается в форме настроек клиента в разделе «Записная книжка клиентов».

## Записная книжка клиентов

Записная книжка клиентов содержит контактную информацию о клиентах компании. Информация из этого раздела о прикрепленных за конкретным сотрудником клиентах отображается на странице «Записная книжка компании» в списке клиентов.

Для управления записной книжкой клиентов выполните следующие действия:

Шаг 1. Выберите в меню раздел «Номера и отделы», затем пункт «Записная книжка клиентов».

| ЗАПИСНАЯ КНИЖКА КЛИЕНТОВ |                |                  |            |          |           |                       |                   |   |
|--------------------------|----------------|------------------|------------|----------|-----------|-----------------------|-------------------|---|
| <b>7</b>                 | 7<br>контактов |                  |            |          |           | ДОБАВ                 | ИТЬ КОНТАКТ       |   |
|                          | Поиск          | по списку        |            |          |           | Q                     | Всего 7 контактов |   |
|                          | Статус         | Номер телефона ▲ | ΦΝΟ        | Компания | Должность | Менеджер              |                   |   |
|                          |                |                  |            |          | 100-0112  | Americange Cricitian) |                   |   |
|                          |                | -7 304,228 (4-22 | Вип        | Вип      | Директор  |                       |                   |   |
|                          | VIP            | -7.804-208-25-40 | Вип Клиент |          |           |                       |                   | 0 |

Откроется страница «Записная книжка клиентов».

**Шаг 4.** Для поиска нужного клиента воспользуйтесь формой поиска на странице. Поиск возможен по номеру телефона, имени и фамилии владельца номера, названию компании.

Вы также можете создавать новые контакты клиентов и редактировать уже имеющиеся (см. ниже).

### Создание контакта клиента

Для создания контакта клиента выполните следующие действия:

Шаг 1. Выберите в меню раздел «Номера и отделы», затем пункт «Записная книжка клиентов».

Шаг 2. На открывшейся странице, чтобы создать записную книжку клиентов или добавить новый контакт клиента, нажмите «Добавить контакт».

Шаг 3. В открывшейся форме настроек заполните следующие поля:

• Номер телефона клиента (обязательно для заполнения).

Формат ввода: +79хххххххх

- ФИО клиента (обязательно для заполнения).
- Компания клиента.
- Должность клиента.
- Менеджер. Из выпадающего списка выберите ответственного менеджера, закрепленного за данным клиентом.

Вы можете присвоить клиенту статус «VIP», установив флаг рядом с надписью «Vip-клиент». Vip-клиенты при звонках в отдел Корпоративной АТС попадают в начало очереди. Если клиенту присвоен VIP-статус, то он будет отображаться напротив клиента в «Записной книжке клиентов».

| Новый контрагент 🛛 🔞 🛛 |              |  |  |  |  |
|------------------------|--------------|--|--|--|--|
| Телефон                | ΟΝΦ          |  |  |  |  |
| Компания               | Должность    |  |  |  |  |
| Менеджер 🗸             | □ Vip-клиент |  |  |  |  |
| ДОБАВИТЬ КОНТАКТ       |              |  |  |  |  |

Шаг 4. Нажмите «Добавить контакт», чтобы сохранить изменения. Контакт отобразится в «Записной книжке клиентов».

#### Редактирование и удаление контакта клиента

Для редактирования контакта клиента выполните следующие действия:

Шаг 1. Переключитесь на страницу «Записная книжка клиентов».

**Шаг 2.** Нажмите иконку редактирования напротив клиента, контакт которого вы хотите отредактировать.

Шаг 3. Отредактируйте настройки контакта клиента в открывшейся форме

Шаг 4. Нажмите «Сохранить настройки», чтобы сохранить изменения.

Для удаления контакта клиента выполните следующие действия:

Шаг 1. Переключитесь на страницу «Записная книжка клиентов».

**Шаг 2.** Нажмите иконку удаления напротив клиента, контакт которого вы хотите удалить.

Шаг 3. Подтвердите удаление в открывшемся диалоговом окне.

Контакт клиента будет удален из системы.